## Software ERP | XPYME

# Manual Actualizador Xpyme

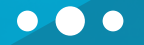

#### CONTACTOS

#### Correos

Gerente General Hugo Herrera : hherrera@xhost.cl

Ejecutivo de Ventas Felipe Inostroza: finostroza@xhost.cl ventas@xpyme.cl www.xpyme.cl

#### Nuestros Teléfonos de ayuda son:

📞 (041) 2909725 Anexo 426

**\$** (+569) 78207345 / (+569) 63137464

En caso de que no puedas contactarte vía telefónica escríbenos a: **soporte@xpyme.cl** y solicita la devolución de la llamada. Dentro de 12 horas nuestro soporte se contactará con ustedes.

#### Dirección

Freire # 247 Local 2, Concepción.

#### Horarios de atención:

Lun-vier: 9:15 a 18:30 hrs

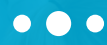

Para realizar el proceso de actualización debe seguir los siguientes pasos:

(1

Primero que todo se debe verificar que esté instalado .net framework 4.5 o superior.

Se puede proceder a su descarga desde la página official de Microsoft (https://www.microsoft.com/es-cl/download/details.aspx?id=30653)

| $\leftarrow$ $\rightarrow$ C Es seguro   https://www.microsoft.com/es-cl/download/details.aspx?id=30653 |           |
|----------------------------------------------------------------------------------------------------|-----------|
| Microsoft Tienda - Productos - Soporte                                                                  | Busc      |
| Microsoft .NET Framework 4.5                                                                            |           |
| Cambiar idioma: Español 🔻                                                                               | Descargar |

o si lo desea puede descargar el instalador online desde: http://www.xpyme.cl/net45.exe

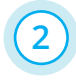

Ejecute el instalador, acepte la licencia y haga click en siguiente. El software se instalará de maner automática.

#### • • •

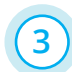

Una vez instalado .net framework 4.5, proceda a descargar el actualizador/instalador de XPYME, desde:

http://www.xpyme.cl/actualizador.zip

| ) 🕖 🔋 🕨 Nueva ca     | peta     |                                       | × 47   | Buscar Nueva carpeta |    |
|----------------------|----------|---------------------------------------|--------|----------------------|----|
| Organizar 👻 Nueva ca | rpeta    |                                       |        | <b>III</b> •         | (  |
| 🔆 Favoritos          | Nombre   | Fecha de modifica.                    | . Tipo | Tamaño               |    |
| Creative Cloud Files |          | Ningún elemento coincide con el crite | ieda.  |                      |    |
| Descargas Escritorio |          |                                       |        |                      |    |
| Sitios recientes     |          |                                       |        |                      |    |
| 🕌 Google Drive       |          |                                       |        |                      |    |
| ; Bibliotecas        |          |                                       |        |                      |    |
| Documentos           |          |                                       |        |                      |    |
| Imágenes             |          |                                       |        |                      |    |
| Música               |          |                                       |        |                      |    |
| Videos               |          |                                       |        |                      |    |
| 🝓 Grupo en el hogar  |          |                                       |        |                      |    |
| 💷 Equipo             |          |                                       |        |                      |    |
| 🏭 Disco local (C:)   |          |                                       |        |                      |    |
| •                    |          |                                       |        |                      |    |
| 🖣 Red                |          |                                       |        |                      |    |
|                      |          |                                       |        |                      |    |
|                      |          |                                       |        |                      |    |
|                      |          |                                       |        |                      |    |
| Nombre: actua        | izador   |                                       |        |                      | _  |
| Tipo: Archiv         | o WinZip |                                       |        |                      |    |
|                      |          |                                       |        |                      |    |
| Ocultar cametas      |          |                                       |        | Guardar Cancela      | ar |

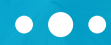

| 4 | . ) |
|---|-----|
|   |     |

Si tiene windows 8.1 y/o 10, debe desactivar la característica windows smartscreen para que el actualizador funcione correctamente. Debe ir a inicio, escribir smartscreen. Aparecerá como resultado de la búsqueda lo siguiente:

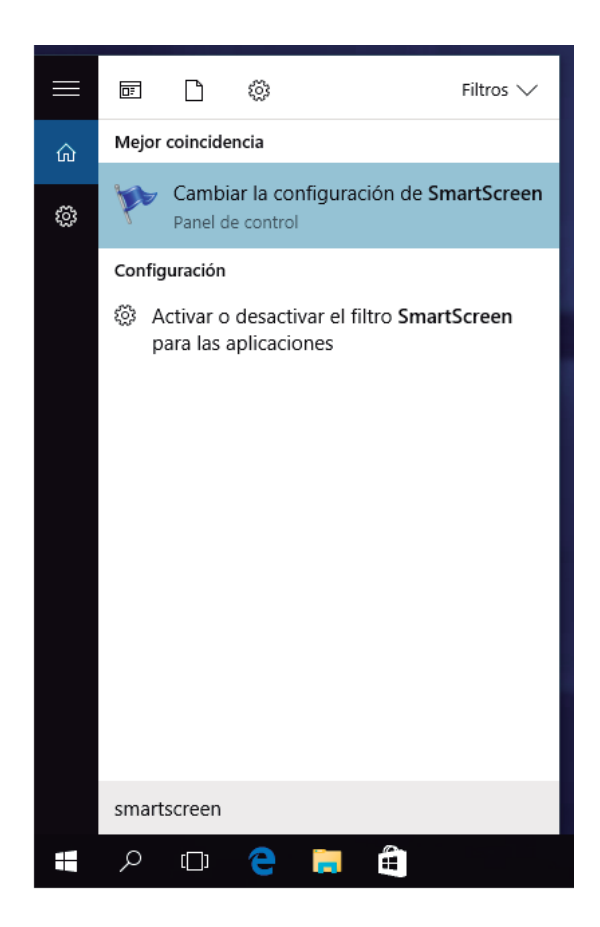

#### • • •

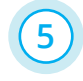

Haga click en cambiar la configuración de SmartScreen. En la ventana que se desplegará, a la izquierda haga click en cambiar la configuración de Windows SmartScreen.

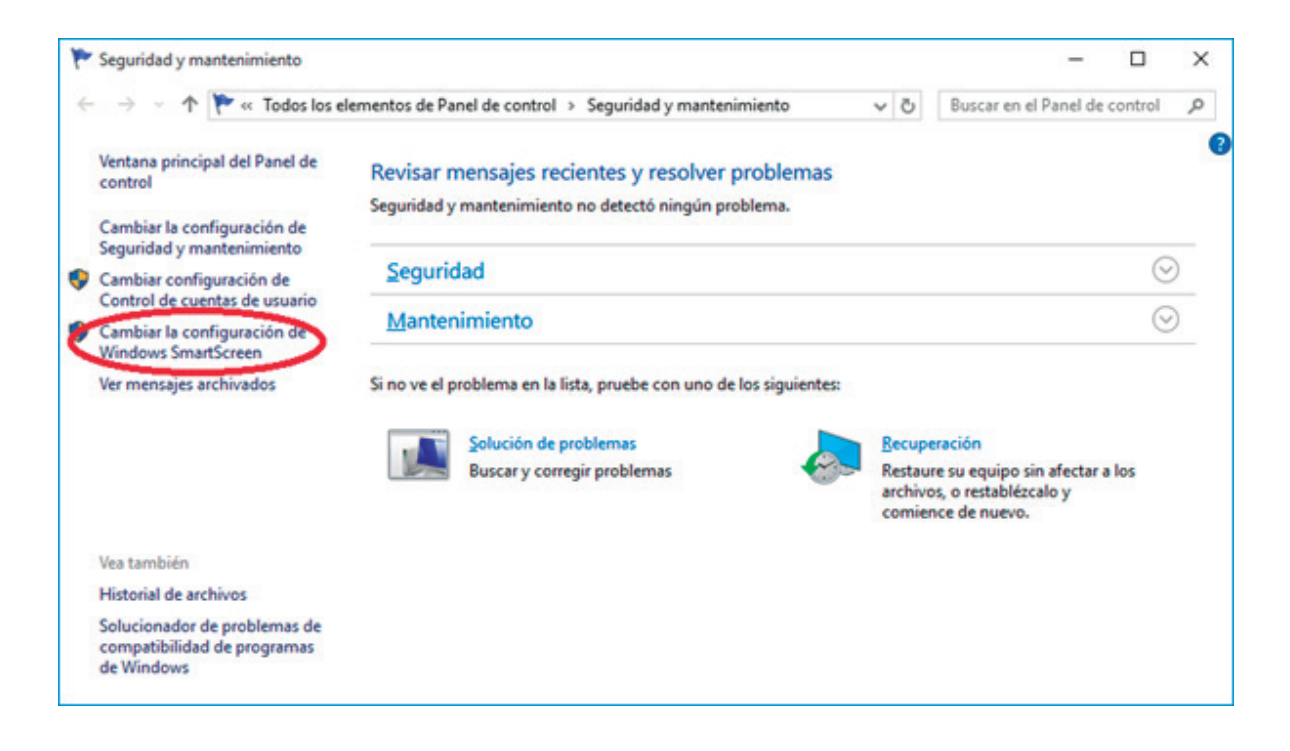

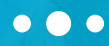

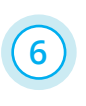

Haga click en cambiar la configuración de SmartScreen. En la ventana que se desplegará, a la izquierda haga click en cambiar la configuración de Windows SmartScreen.

| E Windows SmartScreen                                                                                                    | ×   |  |  |
|----------------------------------------------------------------------------------------------------|-----|--|--|
| ¿Qué desea hacer con las aplicaciones no reconocidas?                                                                                                    |     |  |  |
| Windows SmartScreen puede ayudarlo a proteger su PC al advertirle antes de ejecutar<br>archivos y aplicaciones no reconocidos que se han descargado de Internet. |     |  |  |
| <ul> <li>Requerir aprobación de un <u>a</u>dministrador antes de ejecutar aplicaciones no<br/>reconocidas desde Internet (recomendado)</li> </ul>                |     |  |  |
| Advertir antes de ejecutar anlicaciones no reconocidas desde Internet, pero no<br>sequerir aprobación del administrador                                          |     |  |  |
| No hacer nada (Desactivar Windows SmartScreen)                                                                                                    |     |  |  |
| Aceptar Cancelar                                                                                                    |     |  |  |
| Se envía a Microsoft alguna información respecto de los archivos y las aplicaciones o<br>se ejecutan en este equipo.<br><u>Declaración de privacidad</u>         | lue |  |  |

### • • •

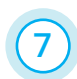

Luego de esto descomprima la aplicación, ejecútela y siga las instrucciones.

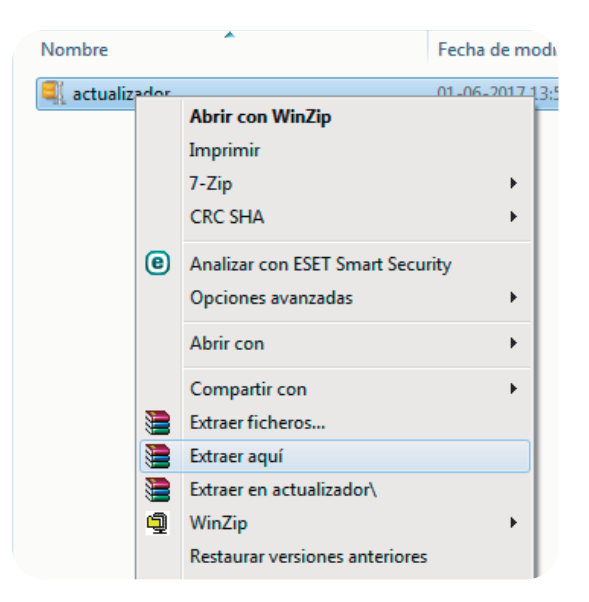

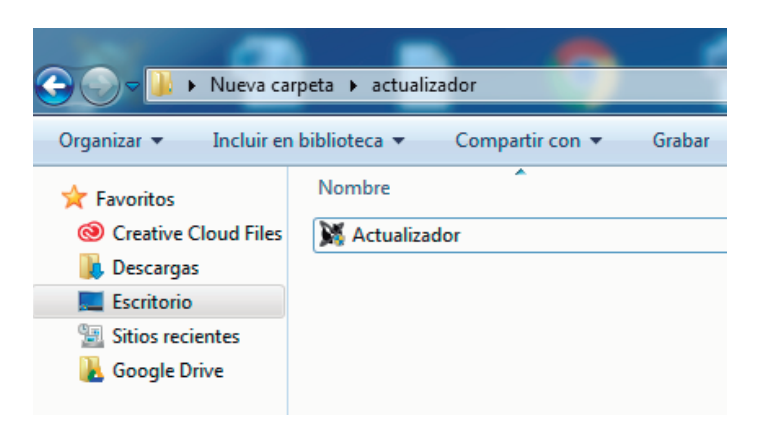